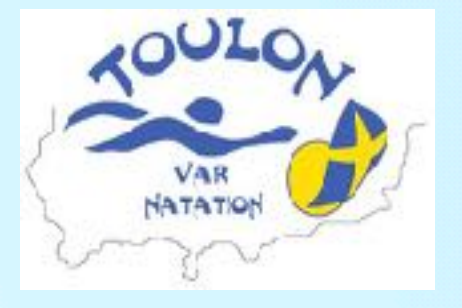

-1-

### PROCÉDURE D'INSCRIPTION à TVN

### Se connecter ou créer un compte

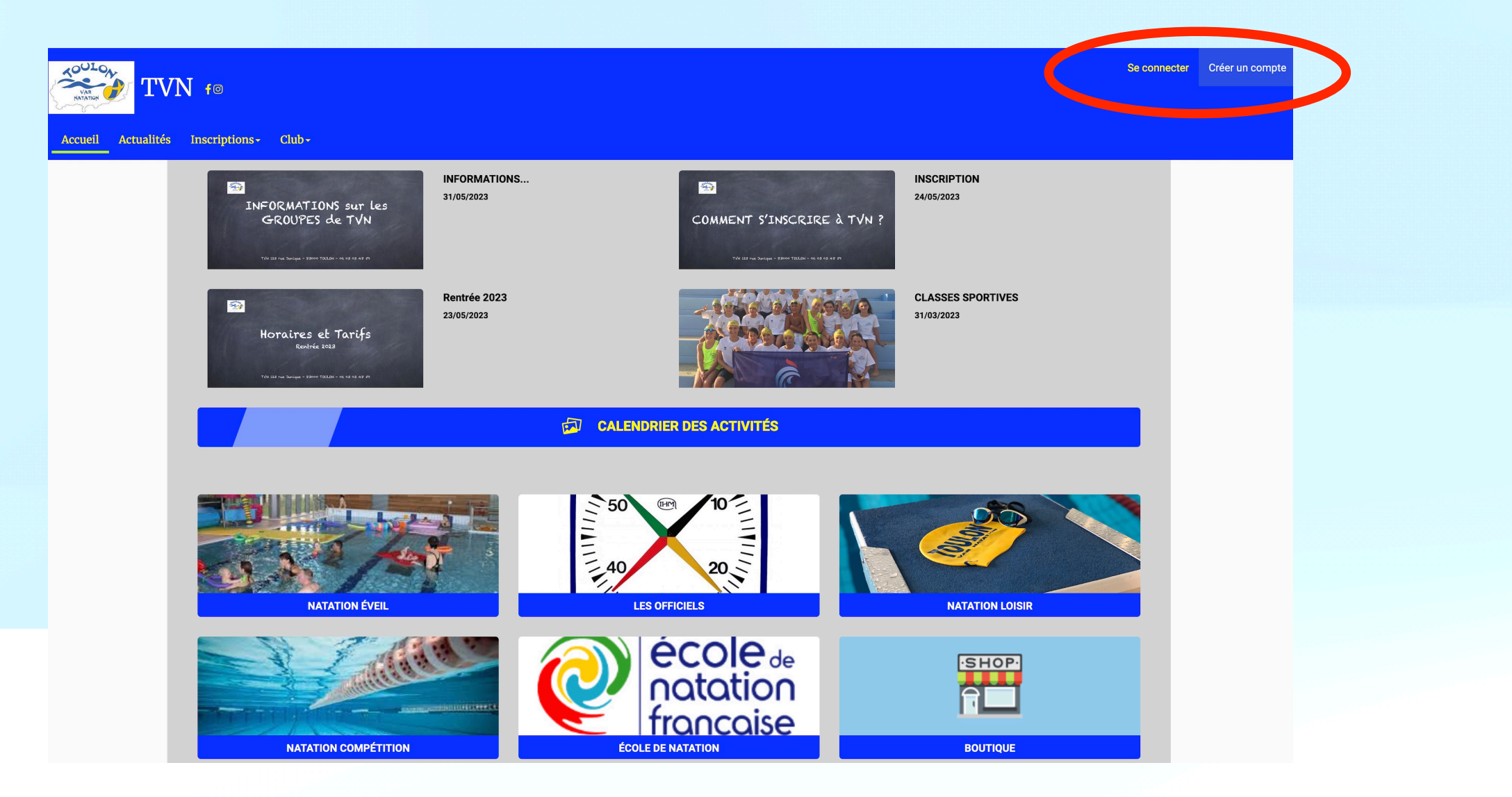

**Pour un adhérent « majeur », remplir les informations** personnelles.

**Pour un adhérent « mineur », remplir les informations** personnelles de l'enfant, puis en bas, celle du tuteur légal.

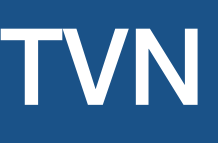

- 2 -

## Créer un compte adhérent

### - 3 -

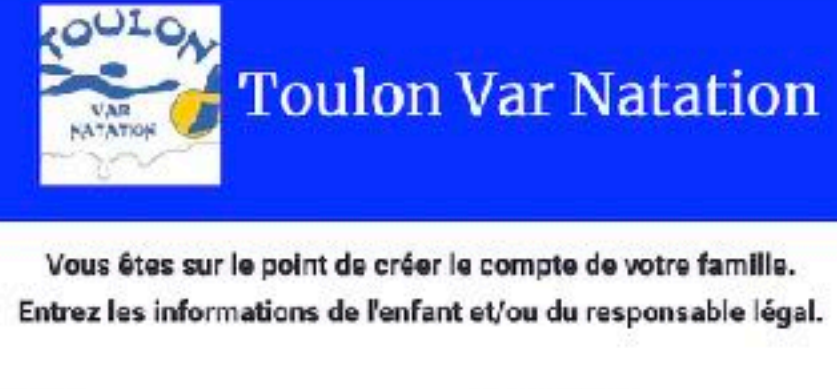

| Nom de     | famille           |                             |                               | * Code j                           | postal                        |              |                              |
|------------|-------------------|-----------------------------|-------------------------------|------------------------------------|-------------------------------|--------------|------------------------------|
| MARTIN     |                   |                             |                               | Entrez I                           | s code poste                  | $E_{i}$      |                              |
| Prénom     | ι.                |                             |                               | * Ville                            |                               |              |                              |
| Squad      |                   |                             |                               | Ville                              |                               |              |                              |
| Genre      |                   |                             |                               | * Numé                             | ro de télépho                 | ne           |                              |
|            |                   |                             | ×                             | Entrez l                           | e numéro de                   | télépnone    |                              |
| Date de    | nalssance         |                             |                               | * Adress                           | se e-mall:                    |              |                              |
| 71         | v 01 v            | 2027                        | ~                             | Saisir u                           | ı emal!                       |              |                              |
| éparten    | nent de naissance |                             |                               | * Mot de                           | e passe :                     |              |                              |
| ntrez le   | code postal       |                             |                               | Saisir u                           | n mot de pas                  | 58           |                              |
| ille de n  | aissance          |                             |                               | * Vérific                          | ation :                       |              |                              |
| (ille ae n | aissance          |                             |                               | Confirm                            | ier ie mot de                 | <i>pasec</i> |                              |
| Adresse    | ,                 |                             |                               |                                    | le ne suis na                 | s un robot   | 2                            |
| Intrez l'a | oresse            |                             |                               |                                    | an an ana ba                  | Svolder      | reCAPTCHA<br>latte Cuedikers |
| Jen de p   | arenté            |                             |                               | Date de                            | naissance                     |              |                              |
| ils.       |                   |                             | ×                             | 01                                 | ~ 01                          | × 2005       | v                            |
| Prénom     | du responsable l  | égal                        |                               |                                    |                               |              |                              |
| Entrez le  | prénom du respor  | isatile légi                | a/                            |                                    |                               |              |                              |
| Nom de     | famille du respo  | nsable lég                  | al                            |                                    |                               |              |                              |
| Entrez le  | nom du responsa   | bie Nigs)                   | /                             |                                    |                               |              |                              |
| Genre      |                   |                             |                               |                                    |                               |              |                              |
|            |                   |                             | ~                             |                                    |                               |              |                              |
|            | En c<br>les cono  | réant votre<br>litions gené | profil dans e<br>rales de ver | de ce club vou<br>tes et d'utilisa | is acceptez<br>nich de Comiti |              |                              |
|            |                   |                             |                               |                                    |                               |              |                              |
|            | Annuler           |                             |                               |                                    | C                             | reer         |                              |

### Confirmation de la création de votre compte, cliquer sur « commencer »

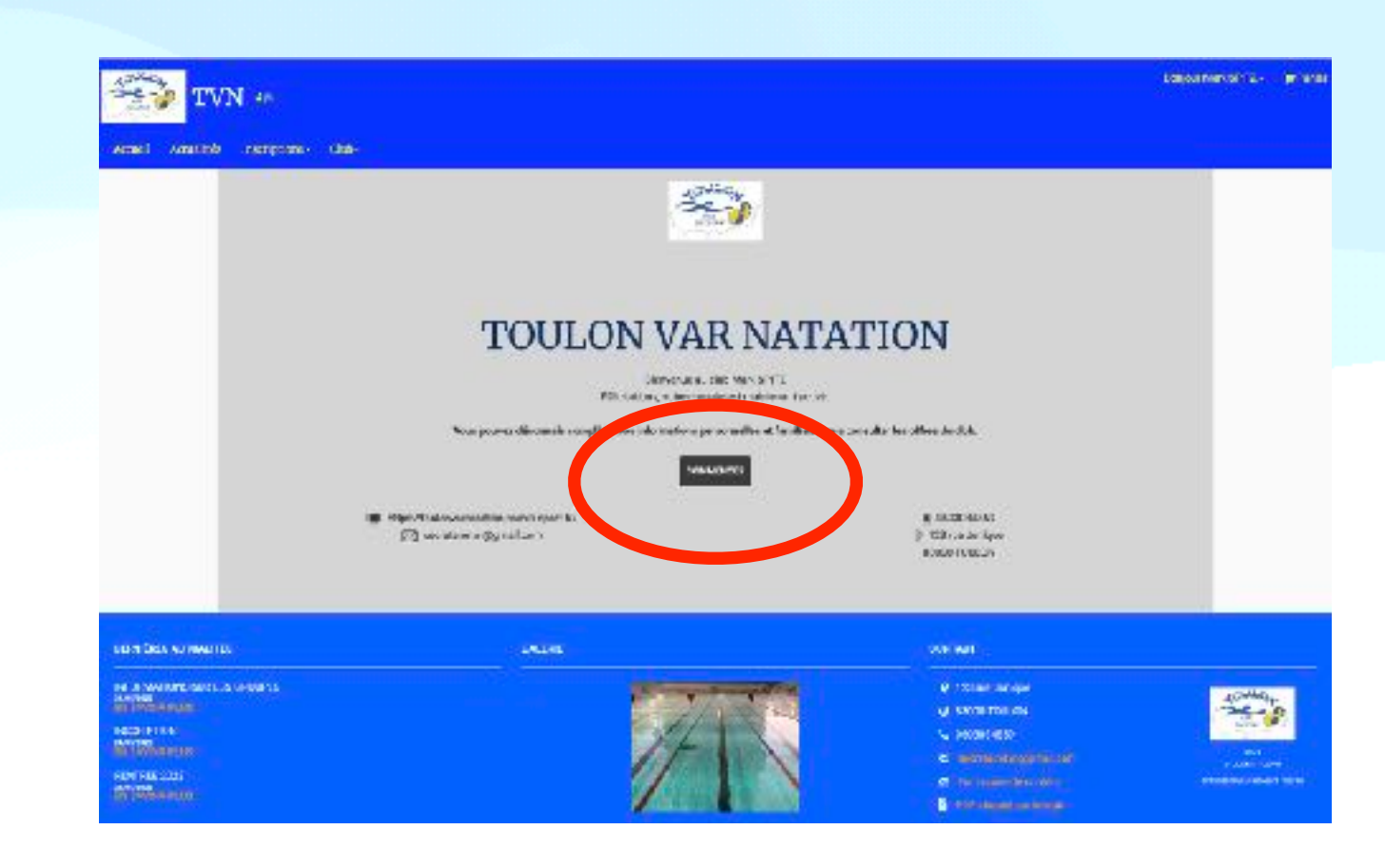

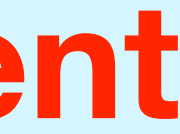

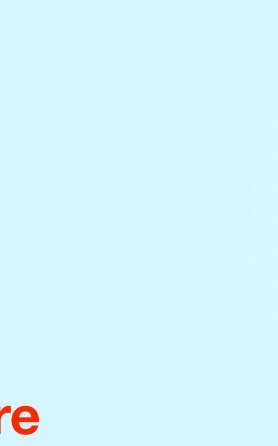

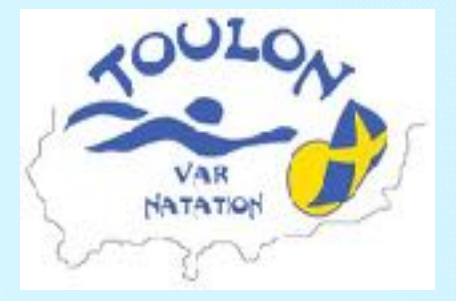

## Ajouter un membre de la famille

Si personne à ajouter, passer à l'étape suivante

Par exemple, je veux m'inscrire en « Perfectionnement adultes » et mon fils en « Aisance aquatique ».

Je complète donc les informations pour mon fils.

| LODG, - KEN YATA                                                                                                   |                                                                                                    |
|----------------------------------------------------------------------------------------------------|----------------------------------------------------------------------------------------------------|
| 🔟 Men proti 🖬 Men inscriptions 🔍 Men                                                                               | perenets 👸 hotospask 🖀 fortaderie sub                                                                       |
|                                                                                                    | Ma Familie Annu de Tomat                                                                                    |
| 1 downations (pag pl pag in H)                                                                                     |                                                                                                    |
| + Bon di famile                                                                                                    |                                                                                                    |
| 8972                                                                                                    |                                                                                                    |
| * Préson                                                                                                    |                                                                                                    |
| 4498                                                                                                    |                                                                                                    |
| Evère de nationaries                                                                                               |                                                                                                    |
| 10 * 42 v 7858 w                                                                                                   | Mar Palation in                                                                                             |
| Repartment de relaxance                                                                                            | aves transposes                                                                                             |
| 10                                                                                                    | ALOUTH WE RETREAM                                                                                           |
| Vile fe salesance                                                                                                  |                                                                                                    |
| Paris (                                                                                                    |                                                                                                    |
| * April 1                                                                                                    |                                                                                                    |
| Macila v                                                                                                    |                                                                                                    |
| * Extended                                                                                                    |                                                                                                    |
| 09802 T                                                                                                    |                                                                                                    |
| Non certificat médical et questionnaire de santé                                                                   | Man sapece personnel de documents visibles par le club                                                      |
| Personal , Aucun halder officialent.<br>Annal på jeg, jeg jugde 1Ak mediner<br>Veud-Narezaucur certifical mikdital | Instructionarium per occurrent print<br>0/ 10 Mo Compare familie utilized                                   |
|                                                                                                    | Ginne os riquer care insteas pour sporte inefformes<br>(judi, diaș, ndi, pag, pg. nli, moș, ndi, nlij, nri) |
|                                                                                                    |                                                                                                    |

| N ===                                            |                                                                                                    |
|--------------------------------------------------|----------------------------------------------------------------------------------------------------|
| ACCAR, MON PROFIL                                |                                                                                                    |
| 1 May read                                       | reptione 💰 Mile pasemente 😰 Mot ce pases 🔳 Contacto le oble                                              |
| 0                                                | Ma Familie                                                                                               |
| 1Mo naainum (peg.gif, prg or 10)                 |                                                                                                    |
| *Nonde familie                                   |                                                                                                    |
| 3972                                             |                                                                                                    |
| * hierom                                         |                                                                                                    |
| Mark                                             |                                                                                                    |
| Date de rationante                               |                                                                                                    |
| ar v ar v 980 v                                  |                                                                                                    |
| Diparement de salesance                          | Mee Entreprises                                                                                          |
| 1 B                                              | Address of Despend                                                                                       |
| Vile drivelesende                                |                                                                                                    |
| Pare                                             |                                                                                                    |
| 1 Jame                                           |                                                                                                    |
| Alexade                                          |                                                                                                    |
| * Mationaliti                                    |                                                                                                    |
| FRANCE                                           |                                                                                                    |
|                                                  |                                                                                                    |
| Mor certificat médical et questionnaire de santé | Mon espace personnel de documents visibles par le club                                                   |
| Burnault Aussis Maker Alexand                    | (adh sualnuts protocom), (Ma)                                                                            |
| Formati poli, pra, do, lipopór 2 No macimum      | 0 (10 Ms dispary hereits critical                                                                        |
| Yours non-season una siduat condition?           |                                                                                                    |
|                                                  | Lonsser zu capperdant in zone pour apute des somen<br>(prit, dur, odt, pag, jag, sie nes, tet, sip, en.) |
|                                                  |                                                                                                    |
| Mes différentes licences                         |                                                                                                    |
|                                                  |                                                                                                    |

Et je sauvegarde ...

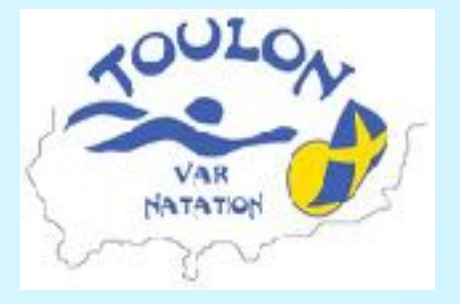

## Ajouter un certificat médical

Pour joindre un certificat médical à mon compte (qui sera au préalable scanné ou pris en photo), je clique sur « Parcourir » et je choisis mon fichier et je le télécharge.

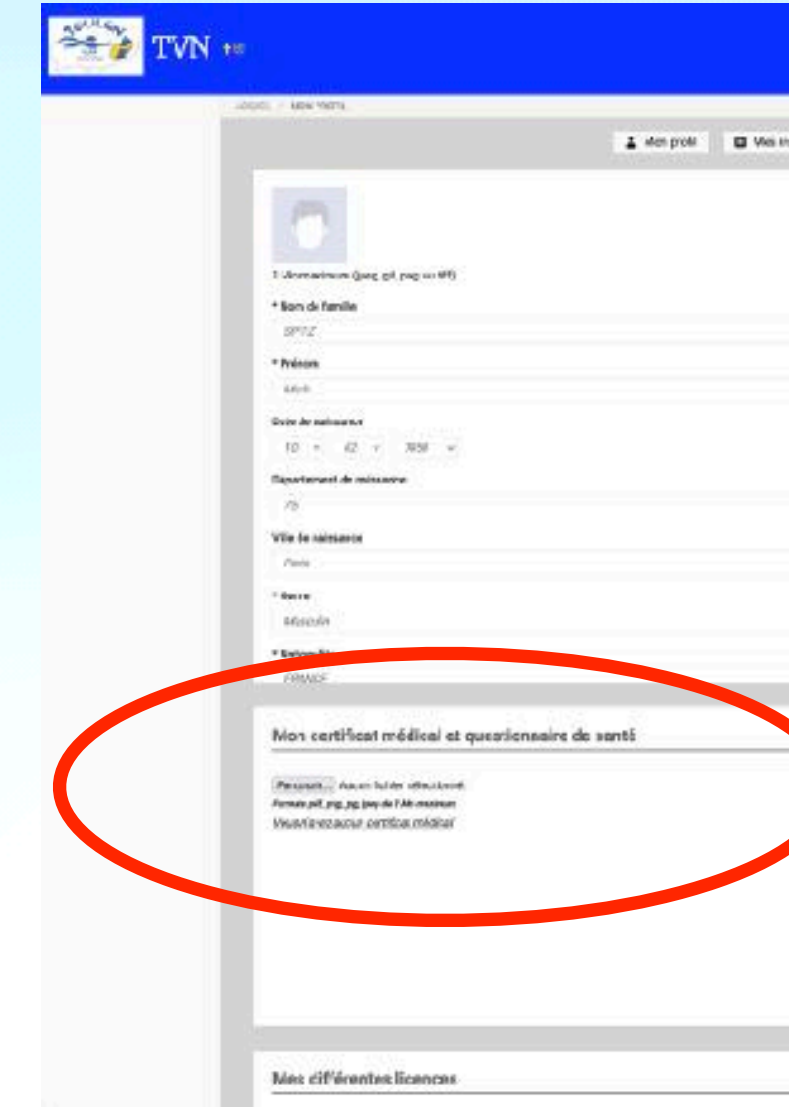

Saisir obligatoirement :

|     | ta Famile                                                 |                                                                       |                             |         |
|-----|-----------------------------------------------------------|-----------------------------------------------------------------------|-----------------------------|---------|
|     |                                                           |                                                                       | A.0010.0                    | ( 1909A |
|     | fes Intreprises                                           |                                                                       | 4.00TH 48                   | ment    |
|     |                                                           |                                                                       |                             |         |
| - 1 | fan espece personnel                                      | de documents visibles per l                                           | : club                      | _       |
|     | entherman yr soonal chy<br>Y 10 Mo Censise familie otliad | کانده در خاوره دوب اورسه وی برای<br>اوغ خان مار وی و و را را رو را را | er isselfonsse<br>elg. ser) |         |
|     |                                                           |                                                                       |                             | d       |

- la date d'émission = Date figurant sur le certificat médical
- la date de fin de validité : Date d'émission + 1 an = validité d'un an

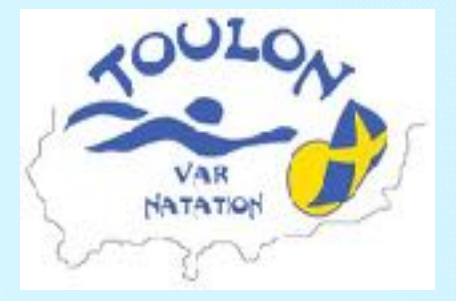

# Inscription à une activité annuelle

Mon compte est créé. Éventuellement, les membres de ma famille ont été ajoutés. Je clique sur l'onglet « inscriptions ».

| Accel and her bacoption date                                     |                                                                                         |                          |                                   | Bongour Mark SPITZ - | Je recherche<br>grâce aux filtr                  |
|------------------------------------------------------------------|-----------------------------------------------------------------------------------------|--------------------------|-----------------------------------|----------------------|--------------------------------------------------|
| Even de Maaster<br>De de Maaster<br>Maaren de se<br>Maaren de se | n Pacie Lictuaringe<br>Nove - Ersie de Natation<br>Catigorie: Atamos Aquilique - 2077 à | Dont PH1                 | LLES                              |                      | Par exemple,<br>aquatique » (p<br>piscine Léo La |
|                                                                  | Decement(s): § Formulate do locarde                                                     | 1845 41940<br>1845 41940 | Pitalne läki Ligrarge (flort Ind) |                      | « En savoir p                                    |
|                                                                  | 12 parel() disponiste(),<br>Office#53636<br>+ 16 at                                     | week lower               | 287.00 C                          |                      | « Inscription »                                  |

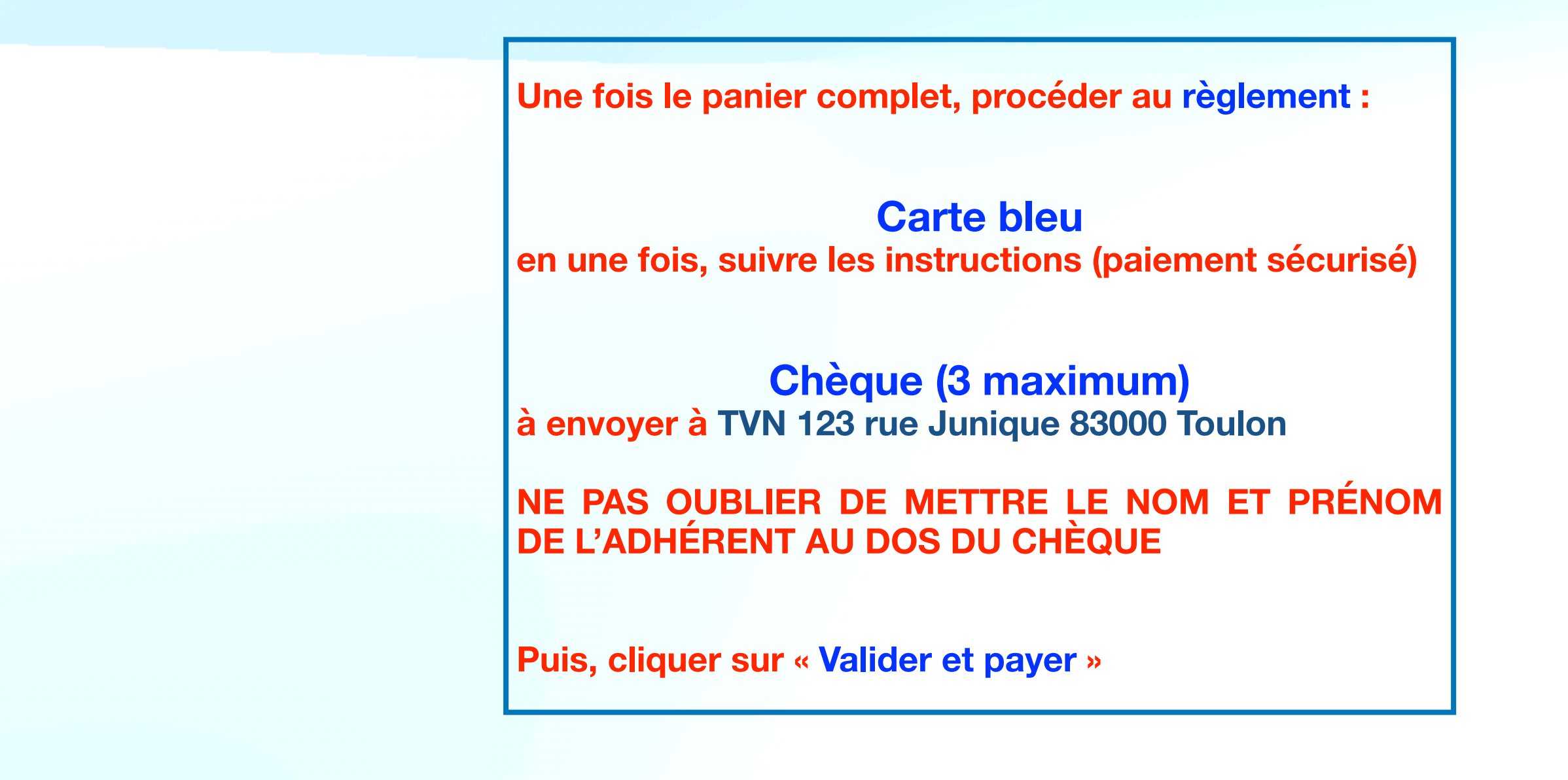

l'activité à laquelle je veux m'inscrire, res.

dans l'école de natation, groupe « Aisance pour les enfants nés en 2017 et 2018) à la ligrange

lus », permet d'avoir des informations ires sur le fonctionnement du groupe

: pour s'inscrire

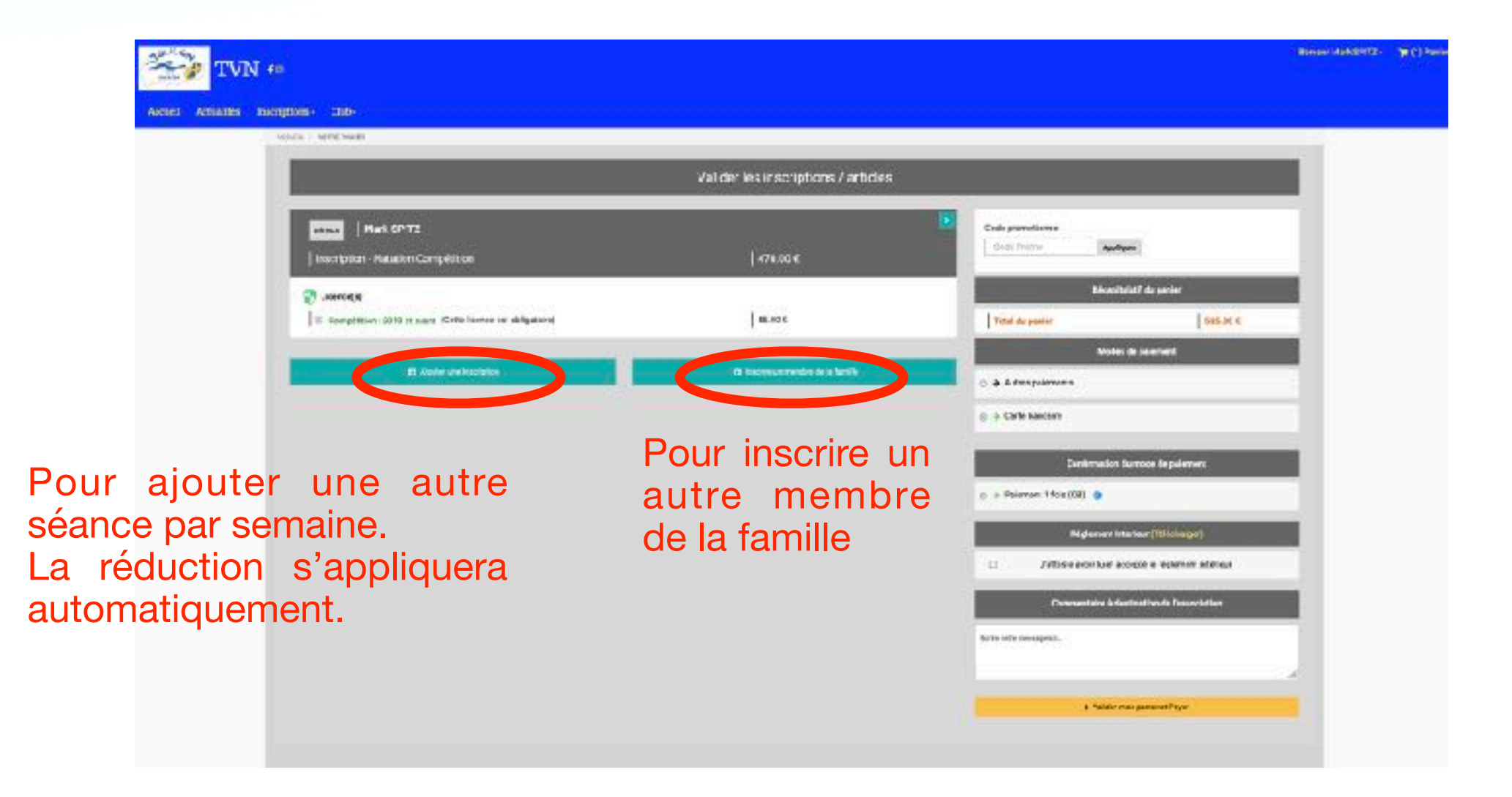

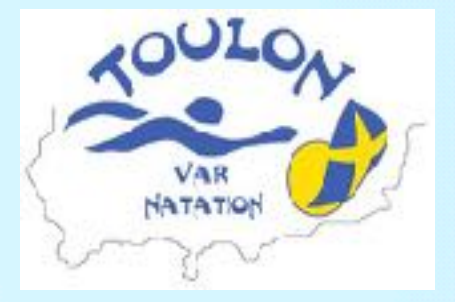

## Ajouter le formulaire de licence

Pour joindre le FORMULAIRE de LICENCE FFN, je dois, au préalable, le télécharger et l'ENREGISTRER. Il se trouve dans l'onglet « inscriptions », menu déroulant « activités annuelles », sélectionner votre activité.

Le compléter.

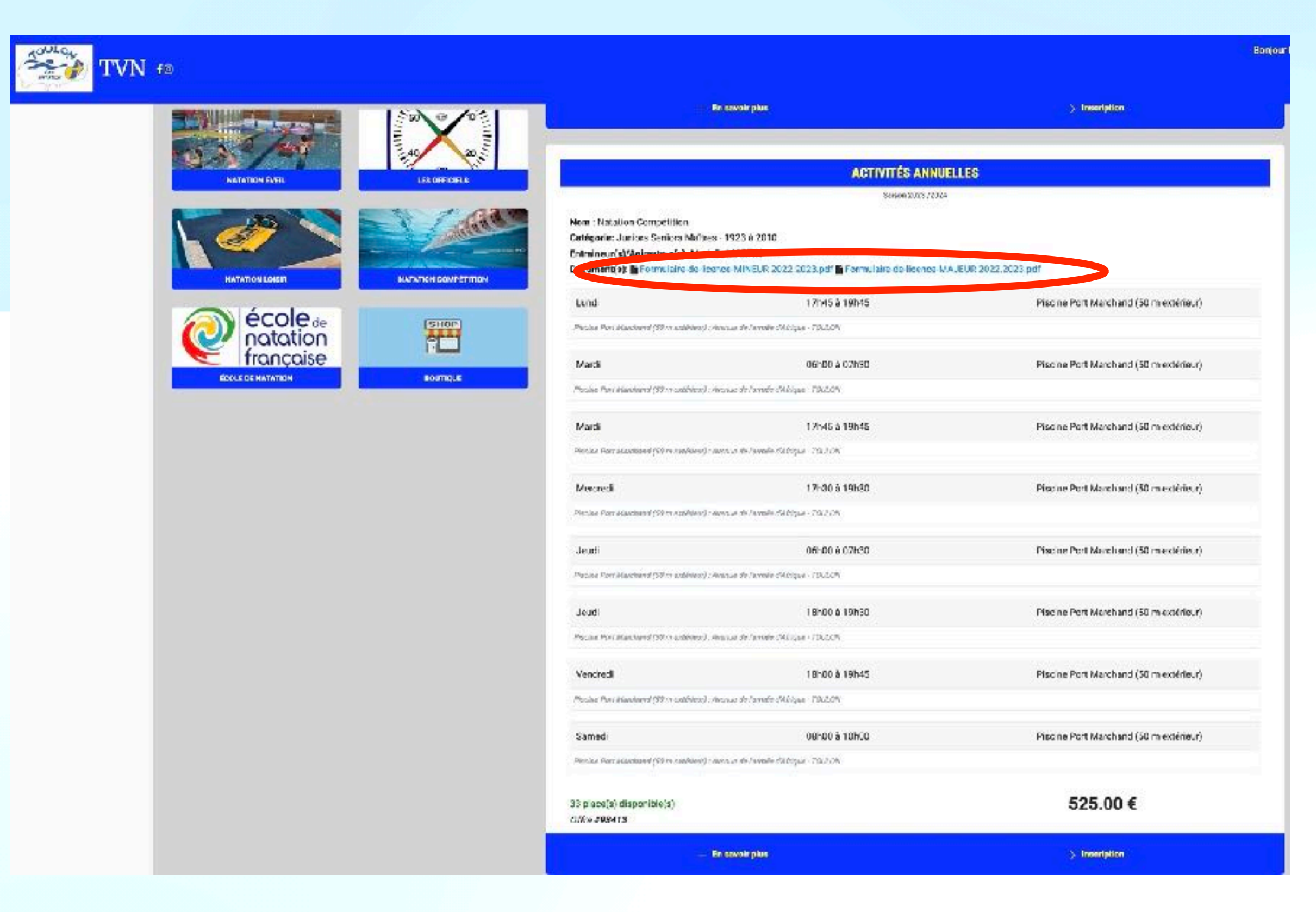

### L'insérer dans mon PROFIL dans « Les documents requis par le club »

| non cerancar neuroar et questionnaire de sante                                                                                                    | Mon espace personnel de documents visibles par le club                                                         |
|----------------------------------------------------------------------------------------------------|----------------------------------------------------------------------------------------------------|
| Farcourit Aucun fichier sélectionné.<br>Fernas aff ans, las les de 2 les anséronn                                                                                                    | (taile charas o par Accurety 2014)<br>1.92 / 10 Mo despace famille utilisé                                     |
| Vous devez encon certificar médica/                                                                                                    |                                                                                                    |
|                                                                                                    | Gisseer ou of quer dans la zone pour apouter des fichens<br>(pef, dos, odt, pag, jag, sis, oov, tat, zip, rae) |
|                                                                                                    |                                                                                                    |
|                                                                                                    |                                                                                                    |
| Les documents requis par le club                                                                                                    | Mes différentes licences                                                                                       |
| Les documents requis par le club<br>Licence FFN Mineurs/Majeurs (salle masteurn: 2Na)<br>Vei de depais le 156/06/2523                                                                                                    | Mes différentes licences Aucune licence erregistrée                                                            |
| Les documents requis par le club<br>Licence FFN Mineurs/Majeurs (site masteum: 2Ms)<br>Vei de depais le 1900.0000<br>Offisioneu eliquer does lo zone pour ajeuter des figures<br>Auffi due efficient euro inn ele control ale    | Mes différentes licences Aucune licence erregistrée                                                            |
| Les documents requis par le club<br>Licence FFN Mineurs/Majeurs (sille maximum:20x)<br>Wilde depuis le 154/6/2523<br>Clissor ou elguer dons la zone pour ajouter des figures<br>(gdf, doc. odt, prig.jpg, sile, cov. tet, zipur) | Mes différentes licences           Auture licence erregistrée                                                  |

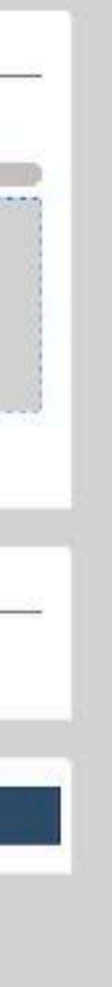

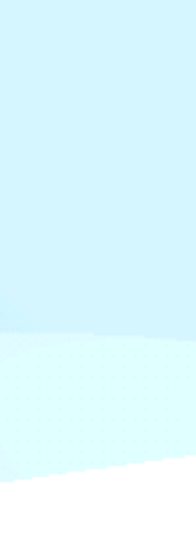